# ЦИФРОВЫЕ ЗВУКОВЫЕ ПРОЦЕССОРЫ **ТЕNDZONE СЕРИИ ТІМОN.**

# Руководство по эксплуатации **TIMON 8E/16E**

© Tendzone © ИМАГ, 2016

# Оглавление

| 1. Общие сведения            | 3  |
|------------------------------|----|
| 1.1 Передняя панель          | 3  |
| 1.2 Задняя панель            | 3  |
| 2. Программное обеспечение   | 4  |
| 2.1 Меню основных настроек   | 5  |
| 2.2 Подключение к прибору    | 5  |
| 2.3 Local Setting            | 6  |
| 2.3.1 RC Panel Configuration | 6  |
| 2.3.2 Version Select         | 7  |
| 2.3.3 Channel Setting        | 7  |
| 2.3.4 CenterControlCommand   | 8  |
| 2.4 Device Setting           | 9  |
| 2.4.1 User Manager           | 9  |
| 2.4.2 Serial Setting         | 9  |
| 2.4.3 Network Setting        | 9  |
| 2.4.4 Scene Manager          | 10 |
| 3. Приборы обработки звука   | 11 |
| 4. Характеристики            | 12 |
| 5. Ссылочные документы       | 13 |

 © Tendzone
 Адаптированный перевод на русский язык - компания ИМАГ. Копирование и иное воспроизведение любым способом этого

 International Pte Ltd.
 документа и его частей без разрешения ИМАГ запрещены. Компании Tendzone International Pte Ltd. и ИМАГ оставляют за собой

 © ИМАГ, 2016
 право без уведомления вносить изменения в описание продуктов

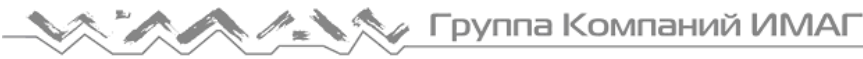

# 1. Общие сведения

Цифровые аудиоплатформы (или звуковые процессоры - sound system processor) – электронное устройство, обеспечивающие управление многоканальными звуковыми системами. В многоканальных звуковых системах требуется реализация функций маршрутизации сигналов, разделении сигналов по частотным полосам, обработка сигналов. Все эти функции реализуются в одном цифровом приборе, звуковом процессоре.

#### 1.1 Передняя панель

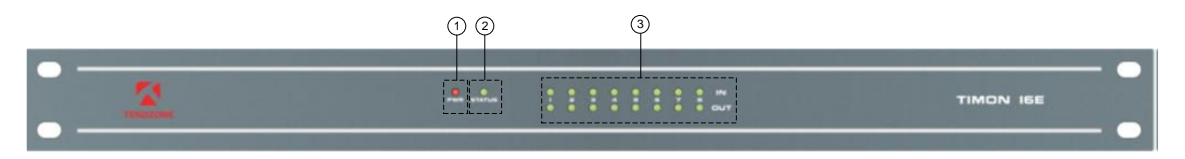

Рис.1.1 Передняя панель Tendzone TIMON.

1) **POWER** индикатор питания, горит при подаче питания на прибор.

2) **STATUS** индикатор состояния прибора, мигает при нормальной работе. Горит постоянно при обновлении ПО.

3) **IN/OUT** индикаторы состояния входов/выходов. Горят зеленым цветом, при наличии сигнала на соответствующем входе/выходе. Красный цвет – режим Mute.

#### 1.2 Задняя панель

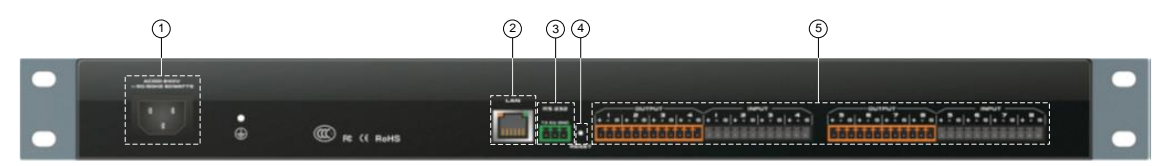

Рис.1.2 Задняя панель Tendzone TIMON.

- 1) A220V гнездо для подключения кабеля питания (110 23 В, 50/60 Гц).
- 2) LAN гнездо для подключения к сети Ethernet.
- 3) **RS-232** разъем для подключения интерфейса управления RS-232.
- 4) **RESET** кнопка сброса.
- 5) **INPUT/OUTPUT** разъемы для подключения аналоговых сигналов.

Существуют 2 модели в линейке цифровых звуковых процессоров Tenzone TIMON.

Цифровые звуковые процессоры **Tendzone TMON** содержат один DSP процессор **Texas Instrument OMAP-L138 C6000**.

#### Отличительные особенности моделей приведены в таблице.

| Модель    | Вход/выход | Парам.экв. | AutoMixer | AFC 12 фильтров |
|-----------|------------|------------|-----------|-----------------|
|           | (аналог.)  | 3 полосы   |           | Fixed,Dynamic   |
| TIMON 8E  | 4/4        | +          |           | +               |
| TIMON 16E | 8/8        | +          | +         | +               |

© Tendzone International Pte Ltd. © ИМАГ. 2016

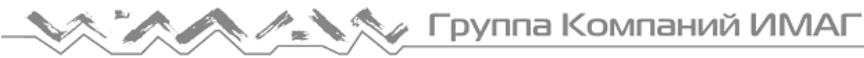

### 2. Программное обеспечение

| По умолчанию: |                        |  |  |
|---------------|------------------------|--|--|
| IP-address:   | <b>192.168.10.10</b> ; |  |  |
| Username:     | admin;                 |  |  |
| Password:     | 123456.                |  |  |

Цифровые звуковые процессоры Tendzone TIMON имеют фиксированную архитектуру. Настройка процессоров осуществляется с использованием специального программного обеспечения. Программное обеспечение работает под управлением операционных систем Windows XP, Windows 7 или выше.

Управление осуществляется по сети Ethernet.

```
По умолчанию ІР-адрес устройства 192.168.10.10.
```

После запуска программного обеспечения Tendzone TIMON появляется меню выбора модели устройства, с которым предполагается работа.

| Version Select |              | × |
|----------------|--------------|---|
| Module         |              |   |
|                | TIMON 16E    |   |
|                | O TIMON 8E   |   |
|                |              |   |
|                |              |   |
|                |              |   |
|                |              |   |
| Function       | ОК           |   |
| Shown during n | ext startup! |   |

Рис.2.1 Меню выбора устройства управления.

После выбора модели появляется основное меню. На основном меню отображается блок схема звукового процессора.

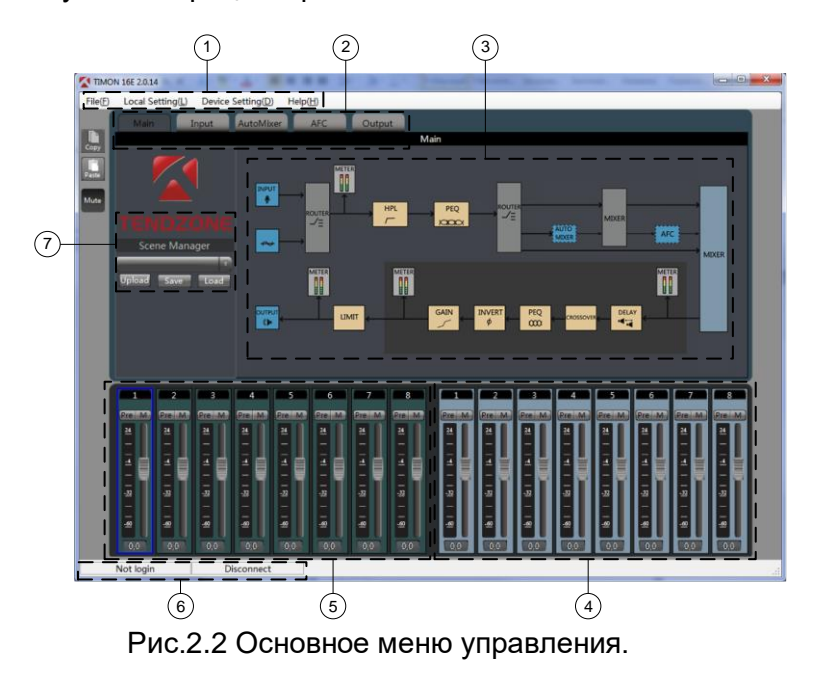

© Tendzone © ИМАГ, 2016

На основном меню управления выделены 7 зон:

- 1) меню основных настроек;
- 2) меню управления звуковыми настройками;
- 3) блок схема прибора;
- 4) регуляторы управления выходами;
- 5) регуляторы управления входами;
- 6) строка состояния подключения;
- 7) управление сценами.

#### 2.1 Меню основных настроек

| File                            |                                             |
|---------------------------------|---------------------------------------------|
| New                             | создать новый файл настроек                 |
| Open                            | Открыть существующий файл настроек          |
| Save as                         | сохранить текущие настройки в файл          |
| English/Russian                 | выбор языка меню                            |
| Exit                            | выход из программы                          |
| Local Setting                   |                                             |
| RC Panel Configuration          | программирование внешних панелей управления |
| Version Select                  | выбор модели устройства                     |
| Channel Setting                 | настройки входных/выходных каналов          |
| Device List                     | поиск доступных устройств в сети            |
| Connect                         | подключение к устройству                    |
| Disconnect                      | отключение от устройства                    |
| CenterControlCommand            | вызов функции отображение команд управления |
| Device Setting                  |                                             |
| User Manager                    | настройка параметров доступа                |
| Serial Setting                  | настройка последовательного порта RS-232    |
| Network Setting                 | настройка сети Ethernet                     |
| Scene Manager                   | работа со сценами                           |
| Upgrade                         | обновление версии программного обеспечения  |
| Help                            |                                             |
| Content                         | вызов справочной информации                 |
| <b>Registration Information</b> |                                             |
| About                           | информация об устройстве                    |

#### 2.2 Подключение к прибору

Строка состояния подключения 6) отображает текущее состояние подключения – Disconnect.

Для подключения в меню основных настроек необходимо выбрать вкладку Local setting/Device list,

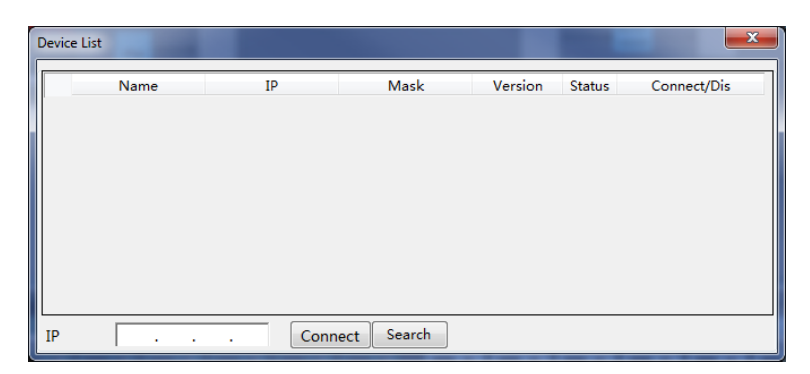

Рис.2.3 Поиск устройств Tendzone в сети.

#### нажать Search.

© Tendzone © ИМАГ, 2016

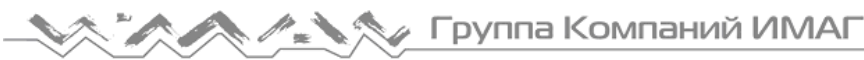

Появится список цифровых звуковых процессоров Tendzone, доступных в данной подсети. Выберете необходимое устройство и нажмите Connect.

| D | evio | te List   | - H                       |               |         |        | X           |
|---|------|-----------|---------------------------|---------------|---------|--------|-------------|
|   |      | Name      | IP                        | Mask          | Version | Status | Connect/Dis |
|   | I    | TIMON 16E | 10.0.10.62                | 255.255.255.0 | 2.3.74  |        | Connect     |
|   |      |           |                           |               |         |        |             |
|   |      |           |                           |               |         |        |             |
|   |      |           |                           |               |         |        |             |
|   |      |           |                           |               |         |        |             |
|   |      |           |                           |               |         |        |             |
|   |      |           |                           |               |         |        |             |
|   | IP   | 10.0.     | 10 . <mark>62</mark> Conn | ect Search    |         |        |             |

Рис.2.4 Список устройств Tendzone в сети.

Появится окно идентификации. Необходимо ввести Username/Password (Имя/Пароль).

| Identify  | ×      |
|-----------|--------|
| Username: | admin  |
| Password: | *****  |
| ОК        | Cancel |

По умолчанию используется имя admin, пароль 123456

Рис.2.5 Окно идентификации.

В нижней части появится информация об установлении связи с устройством.

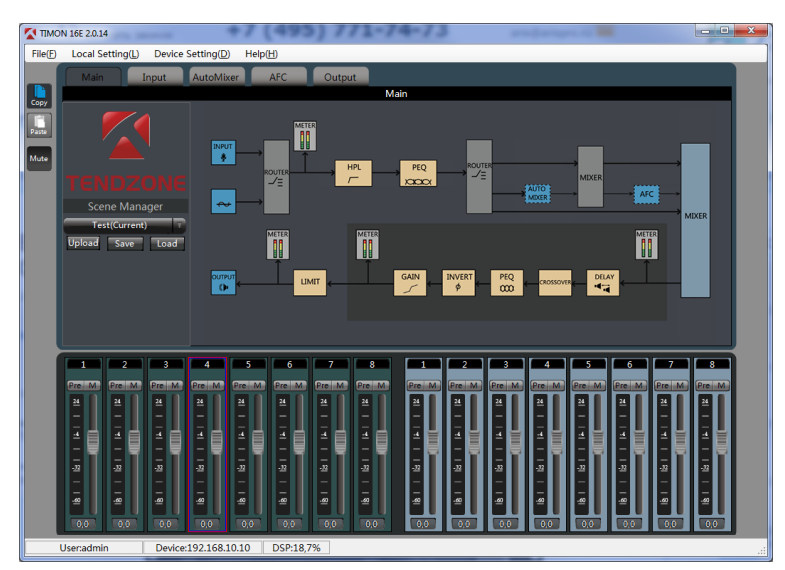

Рис.2.6 Основное меню управления (состояние Connect).

© Tendzone © ИМАГ, 2016

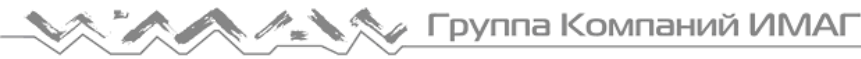

#### 2.3 Local Setting (меню основных настроек)

#### 2.3.1 RC Panel Configuration

Для дистанционного управления цифровыми звуковыми процессорами TIMON возможно использовать панели управления Tendzone.

Описание работы с панелями управления приведено в документе: *"ЦИФРОВЫЕ ЗВУКОВЫЕ ПРОЦЕССОРЫ TENDZONE. Панели управления – RC Panel. Руководство по эксплуатации"* 

#### 2.3.2 Version Select

Меню выбора модели устройства (аналогично Рис.2.1)

#### 2.3.3 Channel Setting

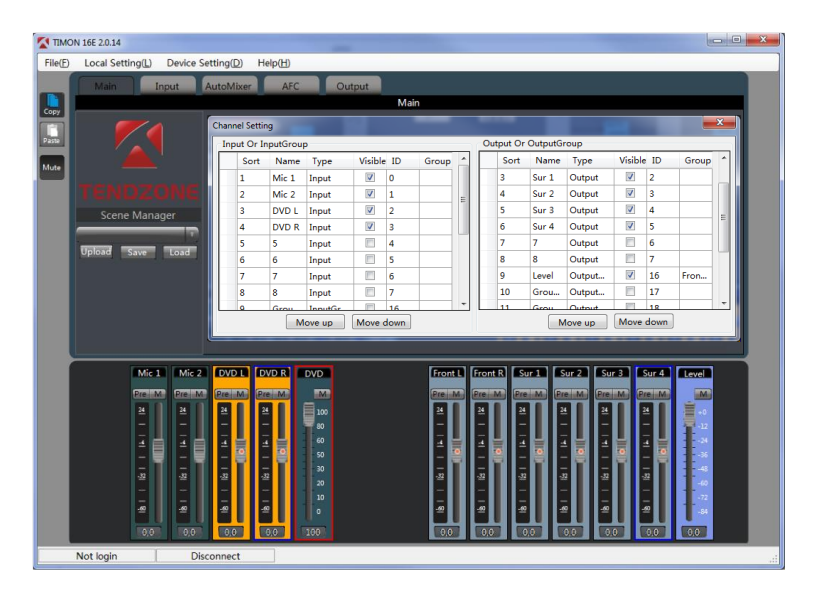

Рис.2.7 Настройка каналов.

Позволяет расположить входы/выходы в необходимом порядке, присвоить входам/выходам необходимые названия, удалить из меню ненужные входы и выходы:

| Sort    | положение регулятора (1 – крайний слева).           |
|---------|-----------------------------------------------------|
| Name    | наименование регулятора.                            |
| Туре    | тип регулятора или группы.                          |
| Visible | с крыть или отобразить регулятор.                   |
| ID      | номер регулятора в системе (не может быть изменен). |
| Group   | состав группового регулятора.                       |
| DCA     | состав группового регулятора.                       |

#### Групповые регуляторы

Групповые регуляторы обеспечивает возможность одновременной регулировки нескольких регуляторов. Регуляторы бывают двух типов: Group и DCA. Отличие регуляторов заключается способом индикации положения групповых регуляторов:

Group отображается в dB (от -84dB до 0dB)

**DCA** отображает в процентах от текущего (от 0% до 100%)

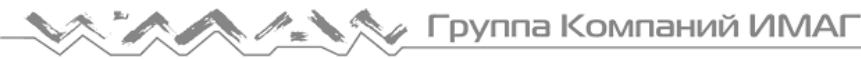

#### 2.3.4 CenterControlCommand

Для дистанционного управления цифровыми звуковыми процессорами TIMON сторонними системами управления используется последовательный порт управления RS-232.

В ПО управления цифровыми звуковыми процессорами встроен генератор команд управления CenterControlCommand.

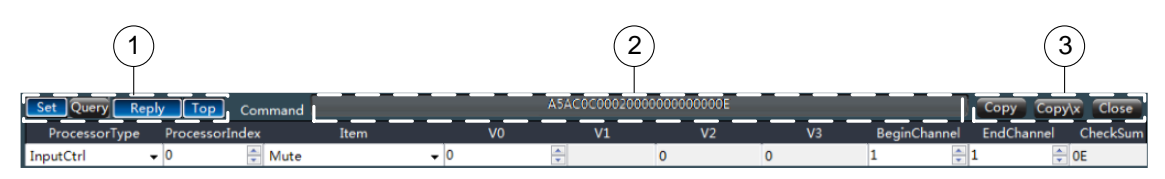

Рис.2.8 Генератор CenterControlCommand.

Важнейшие поля генератора команд:

1. Поле управления генератором команд;

| Set   | команда установки;                                 |
|-------|----------------------------------------------------|
| Query | команда опроса;                                    |
| Reply | формировать ответ на полученную команду;           |
| Тор   | поместить окно генератора команд поверх всех окон: |

- 2. Поле исполненной команды;
- 3. Поле команд (Сору);

| копировать в буфер команду                       |
|--------------------------------------------------|
| A5AC0000010001000000002                          |
| копировать в буфер команду                       |
| \xA5\xAC\x00\x00\x01\x00\x01\x00\x00\x00\x00\x00 |
| закрыть окно генератора команд.                  |
|                                                  |

Если требуется определить код какой-либо команды, необходимо:

- 1) Запустить генератор CenterControlCommand;
- 2) Выполнить команду, например Mute для входа Input 3;
- 3) В поле исполненной команды появится код выполненной команды;
- 4) С помощью команды Сору или Сору\х поместить команду в буфер.

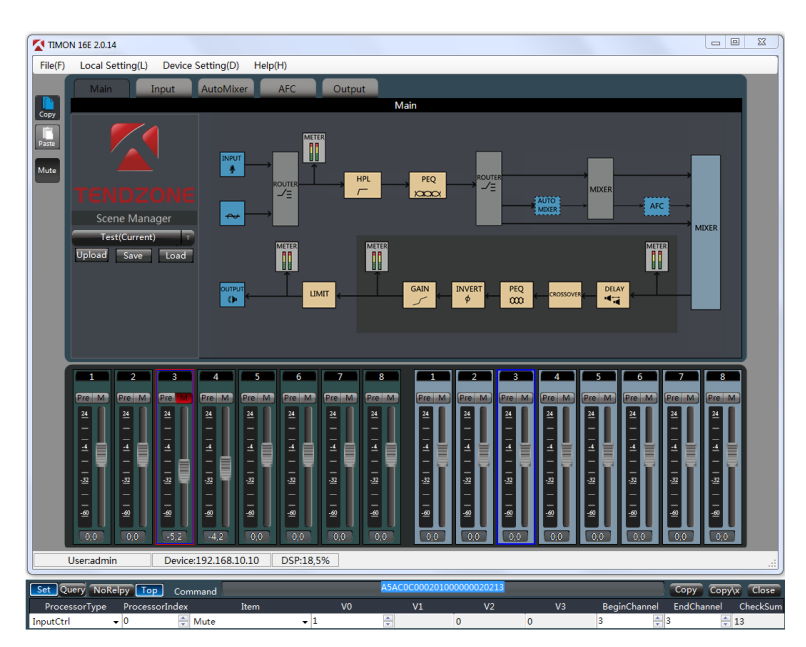

Рис.2.9 Формирование команды генератором команд.

 © Tendzone
 Адаптированный перевод на русский язык - компания ИМАГ. Копирование и иное воспроизведение любым способом этого

 International Pte Ltd.
 документа и его частей без разрешения ИМАГ запрещены. Компании Tendzone International Pte Ltd. и ИМАГ оставляют за собой

 © ИМАГ, 2016
 право без уведомления вносить изменения в описание продуктов.

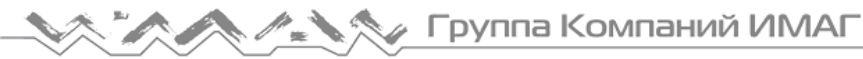

#### 2.4 Device Setting (меню основных настроек)

#### 2.4.1 User Manager

Настройки доступа позволяют задавать параметры доступа к управлению цифровыми звуковыми процессорами TIMON.

| Jser Manager                            |            |               |             |  |
|-----------------------------------------|------------|---------------|-------------|--|
| Current user:admin User type:Supervisor |            |               |             |  |
| ID                                      | User       | Туре          |             |  |
| 1                                       | admin      | Supervisor    | User type   |  |
| 2                                       | 1          | Administrator | Superviso × |  |
| 3                                       | 2          | User          |             |  |
| 4                                       |            |               | User name   |  |
| 5                                       |            |               | admin       |  |
| 6                                       |            |               |             |  |
| 7                                       |            |               | Password    |  |
| 8                                       |            |               |             |  |
| 9                                       |            |               |             |  |
|                                         | Add Delete | Modify        | Close       |  |

Рис.2.10 Настройки доступа.

Текущие настройки:

| Туре          | User Name | Password |
|---------------|-----------|----------|
| Administrator | admin     | 123456   |
| Administrator | 1         | 1        |
| User          | 2         | 2        |

#### 2.4.2 Serial Setting

Настройки последовательного порта RS-232 (СОМ порт), который может использоваться для управления цифровыми звуковыми процессорами сторонними системами управления (AMX, Crestron, Neets).

| Serial setting | ×           |  |
|----------------|-------------|--|
| Serial setting |             |  |
| Serial:        | 232 -       |  |
| Baudrate:      | 9600 -      |  |
| Parity:        |             |  |
| Data:          | 8 -         |  |
| Stop:          | 1 -         |  |
| Save           | Flatten All |  |
| Return Result  |             |  |

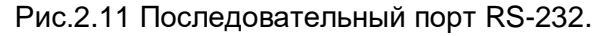

#### 2.4.3 Network Setting

Настройки параметров сети Ethernet. Сеть Ethernet используется для управления цифровыми звуковыми процессорами и подключения дополнительных панелей управления Tendzone (RC Panel).

© Tendzone © ИМАГ, 2016

Адаптированный перевод на русский язык - компания ИМАГ. Копирование и иное воспроизведение любым способом этого International Pte Ltd. документа и его частей без разрешения ИМАГ запрещены. Компании Tendzone International Pte Ltd. и ИМАГ оставляют за собой право без уведомления вносить изменения в описание продуктов.

| Network Setting | ×             |  |
|-----------------|---------------|--|
| - Network Sett  | ing           |  |
| IP:             | 10.0.10.62    |  |
| Mask:           | 255.255.255.0 |  |
| Gateway:        | 10.0.10.3     |  |
| ОК              |               |  |

Рис.2.12 Настройки Ethernet.

#### 2.4.4 Scene Manager

Настройки цифровых звуковых процессоров, созданные при помощи ПО, после выключения питания прибора исчезают. Для сохранения настроек используется механизм сцен (Scene). Настройки сохраняются в энергонезависимой памяти цифровой аудиоплатформы. Всего может быть сохранено до 8 сцен.

| Sc | Scene Manager |        |                 |                     |
|----|---------------|--------|-----------------|---------------------|
|    | Scene list    |        |                 |                     |
|    | ID/Status     | Name   | Default Startup | Rename scene        |
|    | 1             | Zal1   | 1               | Save to device      |
|    | 2             | Zal2   |                 | Reset               |
|    | 3             | Zal12  |                 | Reset All           |
|    | 4             | Svet   |                 | Load scene          |
|    | 5(Current)    | Test   |                 | Upload to device    |
|    | 6             | Scene6 |                 | Developed to device |
|    | 7             | Scene7 |                 | Download to local   |
|    | 8             | Scene8 |                 | Set Default         |
|    |               |        |                 | Cancel the default  |
|    |               |        |                 | Close               |

Рис.2.13 Управление сценами.

При работе со сценой, данную сцену необходимо выделить (голубой цвет).

| Команда            | Описание                                                        |
|--------------------|-----------------------------------------------------------------|
| Rename scene       | Переименовать сцену                                             |
| Save to device     | Сохранить настройки (сцену) в памяти устройства                 |
| Reset              | Сбросить настройки сцены                                        |
| Reset All          | Сбросить настройки всех сцен                                    |
| Load scene         | Загрузить сцену из памяти устройства, сделать текущей (Current) |
| Upload to device   | Загрузить настройки всех сцен из файла                          |
| Download to local  | Сохранить настройки всех сцен в файл                            |
| Set Default        | Сделать сцену стартовой (Default) при включении устройства      |
| Cancel the default | Отменить стартовую сцену                                        |
| Close              | Выход                                                           |

Для быстрого доступа к управлению сценами следует пользоваться окном быстрого доступа Scene Manager (Зона 7 на Рис. 4)

© Tendzone © ИМАГ, 2016

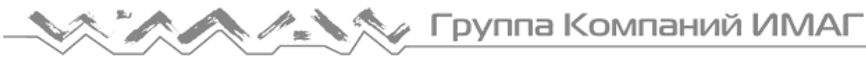

# 3. Приборы обработки звука

Описание работы с блоками обработки звука приведено в документе: "ЦИФРОВЫЕ ЗВУКОВЫЕ ПРОЦЕССОРЫ TENDZONE. Блоки обработки. Руководство по эксплуатации."

© Tendzone © ИМАГ, 2016

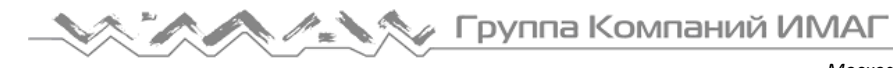

# 4. Характеристики

# Серия TIMON

Модели 4х4, 8х8

| Особенности серии                                    | Стандартные функции                                                                     | Опции                         |
|------------------------------------------------------|-----------------------------------------------------------------------------------------|-------------------------------|
| подавитель обратной связи<br>автомикшер (только 8x8) | лимиттер;<br>З-полос.парам.экв.;<br>матричный микшер;<br>выход.канал: эквал., задержка, | панели управления<br>RC Panel |

#### Технические характеристики:

| Процессор        | 1xDSP Texas Instrument OMAP-L138 С6000 (матрица 8x8) |                                |  |
|------------------|------------------------------------------------------|--------------------------------|--|
|                  | Ethernet 100Base-TX                                  |                                |  |
| порты управления | RS-232                                               |                                |  |
| Размер           | 483х180х44 мм                                        |                                |  |
| Bec              | 2.3 кг                                               |                                |  |
|                  | Частота дискретизации                                | 48 кГц/24 бит                  |  |
|                  | Динамический диапазон (аналог./цифр.)                | >113 дБ                        |  |
|                  | Фантомное питание                                    | +48 B                          |  |
|                  | Коэф.ослабления синфазного сигнала @60 Гц            | 70 дБВ @ +20 дБВ, 60 Гц        |  |
|                  | Входное сопротивление                                | 2 кОм баланс., 4 кОм небаланс. |  |
|                  | Максимальное усиление по входу                       | 54 дБ                          |  |
|                  | Динамический диапазон (цифр./аналог.)                | >113 дБ                        |  |
| Технические      | Динамический диапазон вход/выход                     | >113 дБ                        |  |
| характеристики   | Изоляция каналов                                     | >113 дБ                        |  |
|                  | Частотный диапазон                                   | 20~20 000 Гц (+/-0.5 дБ)       |  |
|                  | Коэф.нелинейных искажений                            | <0.005% @1 кГц, +18 дБВ        |  |
|                  | Выходное сопротивление                               | 100 Ом                         |  |
|                  | Максимальный уровень выходного сигнала               | 20 дБВ                         |  |
|                  | Питание                                              | 110 – 230 В 50/60 Гц           |  |
|                  | Потребляемая мощность                                | 35 Вт                          |  |
|                  | Рабочая температура                                  | 0 – 40° C                      |  |

© Tendzone © имаг, 2016

# 5. Ссылочные документы

1. "ЦИФРОВЫЕ ЗВУКОВЫЕ ПРОЦЕССОРЫ TENDZONE. Блоки обработки. Руководство по эксплуатации"

2. "ЦИФРОВЫЕ ЗВУКОВЫЕ ПРОЦЕССОРЫ TENDZONE. Панели управления – RC Panel. Руководство по эксплуатации"

3. "ЦИФРОВЫЕ ЗВУКОВЫЕ ПРОЦЕССОРЫ TENDZONE серии SOLON. Руководство по эксплуатации"

4. "ЦИФРОВЫЕ ЗВУКОВЫЕ ПРОЦЕССОРЫ TENDZONE серии TIMON. Руководство по эксплуатации"

5. "ЦИФРОВЫЕ ЗВУКОВЫЕ ПРОЦЕССОРЫ TENDZONE серии ТҮСНО. Руководство по эксплуатации"